## CÓMO FIRMAR UN DOCUMENTO PDF ELECTRÓNICAMENTE

## 1. REQUISITOS PREVIOS

- Tener instalado Adobe Acrobat Reader DC
- Tener un certificado electrónico instalado. Nos sirve tanto el certificado personal instalado en nuestro navegador, como el certificado de trabajador que viene instalado en la tarjeta de empleado.

## 2. FIRMAR UN DOCUMENTO PDF

Abrimos el documento que queremos firmar.

**IMPORTANTE** Si es autorrellenable como en este caso, primero debemos rellanar la solicitud e imprimir formulario.

| ANEXO-I.pdf - Adobe Acrobat Reader DC Archivo Edición Ver Ventana Ayuda Inicio Harcamiantar AN | NO Left ×                                                                                         |  |
|------------------------------------------------------------------------------------------------|---------------------------------------------------------------------------------------------------|--|
| □ ☆ ゆ 目 ⊠ Q                                                                                    | ⊙ ⊙ 1 /1 <b>▶ ⊖ ⊙ ⊙</b> 1#% • 😽 🐨 🗦 & & ♪                                                         |  |
| Por favor, reliene el siguiente formula<br>Imprima el formulario completo si des               | o. No se pueden guardar datos escritos en este formulario.<br>a tener una copia de los registros. |  |
|                                                                                                | Imprimir formulario                                                                               |  |
|                                                                                                | Dirección General de Justicia Departemento de Presidencia Pededones Institucionales               |  |
| •                                                                                              | ANEXO I                                                                                           |  |
|                                                                                                | SOLICITUD PARA LA PROVISIÓN DE PUESTO MEDIANTE COMISIÓN DE SERVICIO                               |  |
|                                                                                                | DATOS DEL SOLICITANTE                                                                             |  |
|                                                                                                | Nombre: PRUEBA Apellidos: PRUEBA                                                                  |  |
|                                                                                                | DNI: Teléfono de contacto:                                                                        |  |

Lo tenemos que imprimir en pdf (no en papel), seleccionando en impresora la opción "Microsoft Print to pdf". Una vez impreso en pdf, nos pedirá que lo guardemos.

| Impresora: Microso | oft Print to PDF | <br><ul> <li>Propiedades</li> </ul> | Avanzada                        |
|--------------------|------------------|-------------------------------------|---------------------------------|
| Copias: 1          |                  | Imprimir en es                      | cala de grises (blanco y negro) |
|                    |                  | Ahorrar tinta/t                     | óner (i)                        |
| Páginas que imprin | nir              |                                     | Formularios y comentari         |
| Todo               |                  |                                     | Documento                       |
| Página actual      |                  |                                     | Descusia companiante di co      |
| ⊖ Páginas 1        |                  | _                                   | Resumir comentarios             |
| - ,                |                  |                                     | Escala: 100%                    |
| Más opciones       |                  |                                     |                                 |

Abrimos de nuevo el documento ya rellenado que queremos firmar y pulsamos en Herramientas-Certificados.

| Archivo Edición Ver Ventana A | C                            |                       |                      |                   |                                 |                      |                  |                  | - ø ×                  |
|-------------------------------|------------------------------|-----------------------|----------------------|-------------------|---------------------------------|----------------------|------------------|------------------|------------------------|
| Inicio Herramientas           | hola.pdf                     |                       |                      |                   |                                 |                      |                  | (                | 🔊 🌲 Iniciar sesión     |
| Q βúsqueda de herramientas    |                              |                       |                      |                   |                                 |                      |                  |                  |                        |
| Comentar<br>Abrir •           | Rellenar y firmar<br>Abrir 💌 | Editar PDF<br>Abrir v | Exportar archivo PDF | Crear archivo PDF | Combinar archivos<br>(Agregar + | Compartir<br>Abrir 💌 | Sello<br>Abrir • | Medir<br>Abrir • | Certificados<br>Abrr + |
| Mostrar más                   |                              |                       |                      |                   |                                 |                      |                  |                  |                        |

## A continuación, pulsamos en "firmar digitalmente".

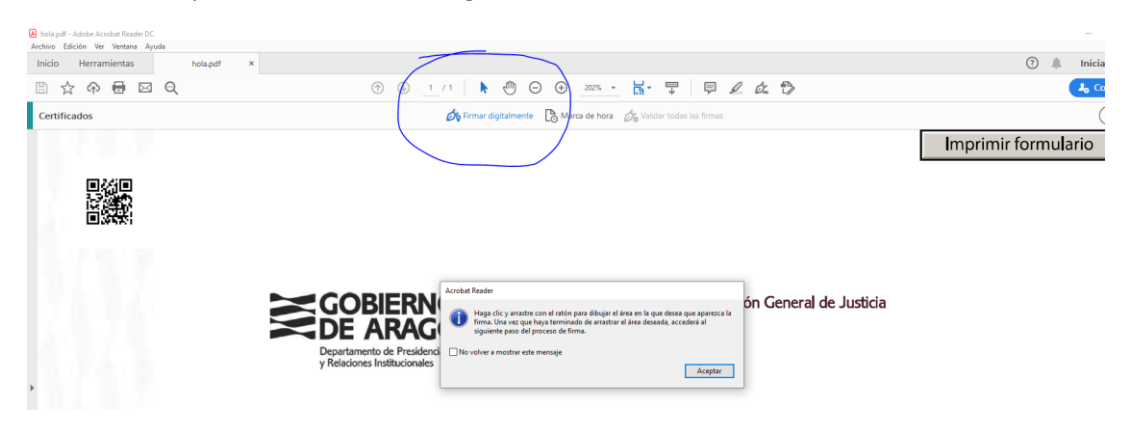

Con el puntero del ratón seleccione el área del documento donde quiere insertar la firma. Al soltar el botón del ratón le aparecerá la ventana con el listado de certificados digitales disponibles para seleccionar. Elija el certificado deseado y pulse continuar.

| Firmar con un ID digital                                                                                                    |    |  |  |  |  |  |  |
|----------------------------------------------------------------------------------------------------|----|--|--|--|--|--|--|
| Seleccione el ID digital que desee utilizar para la firma:                                                                      | )  |  |  |  |  |  |  |
| <b>00000000T PRUEBASPF APELLID</b> (ID digitales de Windows) Ver detalles<br>Emitido por: AC Representación, Caduca: 2018.04.14 | ^  |  |  |  |  |  |  |
| O0000000T PRUEBASPF APELLID (ID digitales de Windows)     Emitido por: AC Representación, Caduca: 2018.04.14                    | ł  |  |  |  |  |  |  |
| Ver detalles                                                                                                    |    |  |  |  |  |  |  |
| <b>00000000T PRUEBASPF APELLID</b> (ID digitales de Windows) Ver detalles<br>Emitido por: AC Representación, Caduca: 2018.04.14 | ¥  |  |  |  |  |  |  |
| (?) Configurar ID digital nuevo Cancelar Continue                                                                               | ar |  |  |  |  |  |  |

Con el puntero del ratón seleccione el área del documento donde quiere insertar la firma.

Al soltar el botón del ratón le aparecerá la ventana con el listado de certificados digitales disponibles para seleccionar. Elija el certificado deseado y pulse continuar. En la siguiente ventana pulse el botón "Firmar".

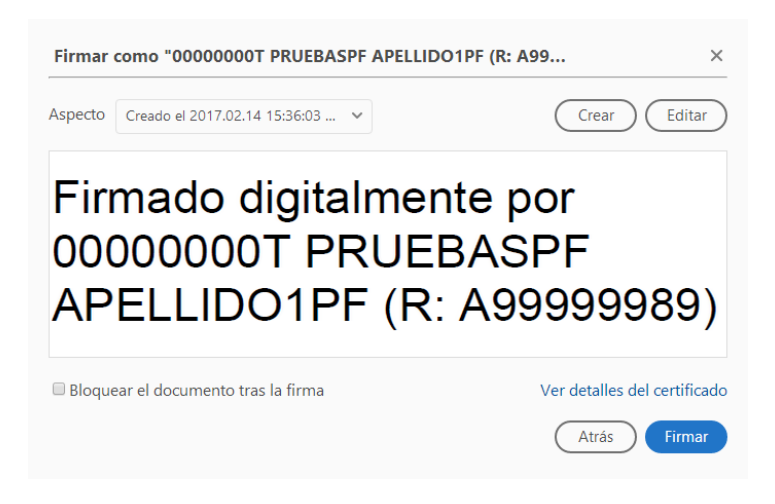

La aplicación le requerirá que introduzca un nombre de archivo para su documento firmado y la ruta donde lo quiere guardar. Guárdelo con un nombre diferente al que tenía. A continuación, le pedirá la **contraseña del certificado** (si tiene una establecida) para establecer la firma al documento. Introdúzcala y pulse Permitir. Si todo es correcto el documento mostrará una firma digital insertada:

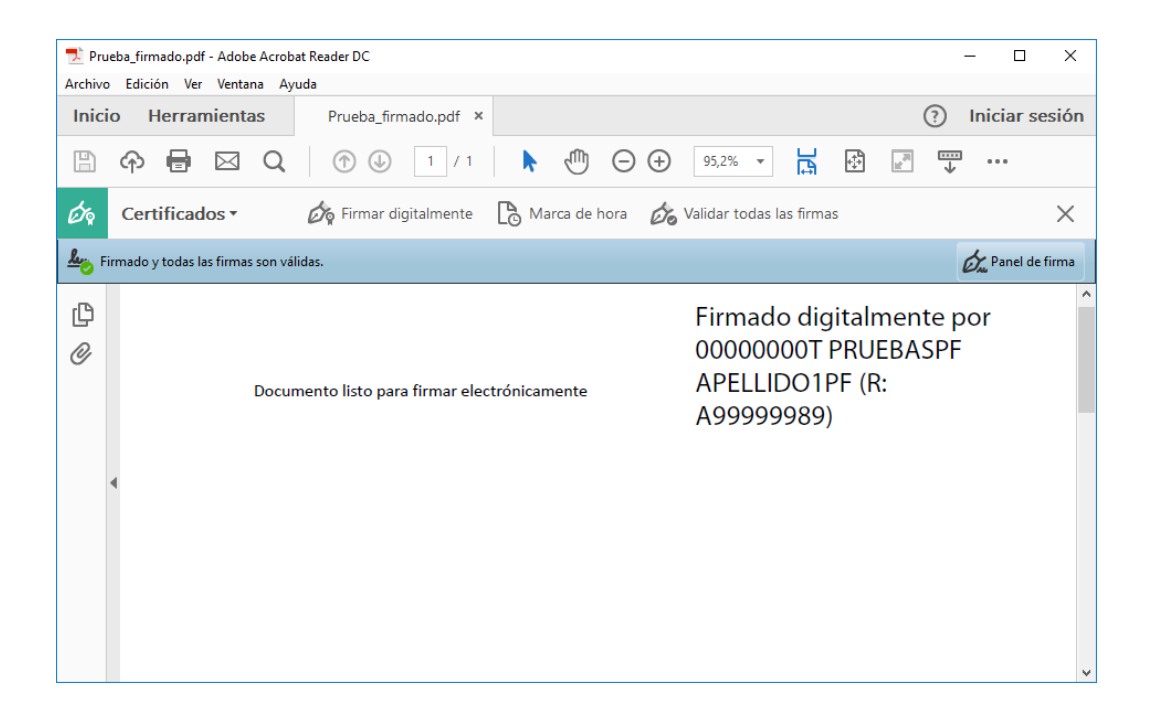

3. VALIDAR LA FIRMA DE UN DOCUMENTO FIRMADO DIGITALMENTE CON ADOBE ACROBAT READER DC

Pulse con el botón derecho sobre la firma y seleccione "validar firma".

| 🗾 Pru                 | eba_firmado.pdf - Adobe Acrob   | at Reader DC           |                        |            |                          |                      | - 0                                                                |
|-----------------------|---------------------------------|------------------------|------------------------|------------|--------------------------|----------------------|--------------------------------------------------------------------|
| Archivo               | Edición Ver Ventana Ay          | uda                    |                        |            |                          |                      |                                                                    |
| Inici                 | o Herramientas                  | Prueba_firmado.pdf     | ×                      |            |                          |                      | Iniciar sesi                                                       |
| B                     | ଜ 🖶 🖂 Q                         | 1 /                    | 1 🕨 🖑                  | $\Theta$ ( | € 43,8% -                | H 🖗                  |                                                                    |
| Óq                    | Certificados •                  | 🛵 Firmar digitalmen    | te 🕒 Marca de H        | nora       | 🗞 Validar todas I        | as firmas            | >                                                                  |
| <u>ان</u> ج <u>لا</u> | rmado y todas las firmas son vá | lidas.                 |                        |            |                          |                      | 🖧 Panel de firm                                                    |
| ß                     | Firmas                          |                        | ×                      |            | Documento listo para fir | mar electrónicamente | Firmado digitalmente por<br>00000000T PRUEBASPF<br>APELLIDO1PF (R: |
| 0                     | 📰 👻 Validar todas               |                        |                        |            |                          |                      | A99999989)                                                         |
| Ó.                    |                                 | 0000000T PRUEBASPF APE | LIDO1DE (D. A0000000   | 0)         |                          | 1                    |                                                                    |
|                       | <u> </u>                        |                        | Ir al campo de firma   | 3          |                          |                      |                                                                    |
|                       |                                 |                        | <u>B</u> orrar firma   |            |                          |                      |                                                                    |
|                       |                                 |                        | V <u>a</u> lidar firma |            |                          |                      |                                                                    |
|                       |                                 |                        | Ver versión firmada    |            |                          |                      |                                                                    |
|                       |                                 |                        | Agregar informació     | n de ver   | rificación               |                      |                                                                    |
|                       |                                 |                        | Mostrar propiedade     | es de firi | ma                       |                      |                                                                    |
|                       |                                 |                        |                        |            |                          | e                    |                                                                    |

Si la firma se ha validado correctamente aparecerá con una v verde o similar.

| 🔁 Prueba firmado.pdf - Adobe Acrobat Reader DC — 🗆 🗙 |                                   |                                                                                                    |                                                                                  |  |  |  |  |
|------------------------------------------------------|-----------------------------------|----------------------------------------------------------------------------------------------------|----------------------------------------------------------------------------------|--|--|--|--|
| Archive                                              | o Edición Ver Ventana Ay          | uda                                                                                                    |                                                                                  |  |  |  |  |
|                                                      |                                   | Prueoa_nirmado.pdf ×                                                                                                    |                                                                                  |  |  |  |  |
| Óq                                                   | Certificados •                    | 🎸 Firmar digitalmente 🕒 Marca de hora 🔗 Validar todas las firmas                                                                                                    | ×                                                                                |  |  |  |  |
| Lio F                                                | Firmado y todas las firmas son va |                                                                                                    | Dave Panel de firma                                                              |  |  |  |  |
| ()<br>()                                             | Firmas                            | La firma es VÁLIDA, firmada por 0000000T PRUEBASPF APELLIDO1PF (R:<br>A9999999) < giemplo@eimplo@eimplo.com>.<br>- No ha habido modificaciones en documento desde que se firmó.<br>- El documento está firmado por el usuario actual. | Firmado digitalmente por<br>00000000T PRUEBASPF<br>APELLIDOTPF (R:<br>A99999989) |  |  |  |  |
| <i>O</i> <sub>m</sub> \                              | Rev. 1: Firmado por (             | Propiedades de la firma Cerrar                                                                                                    | rificando todas las firmas                                                       |  |  |  |  |